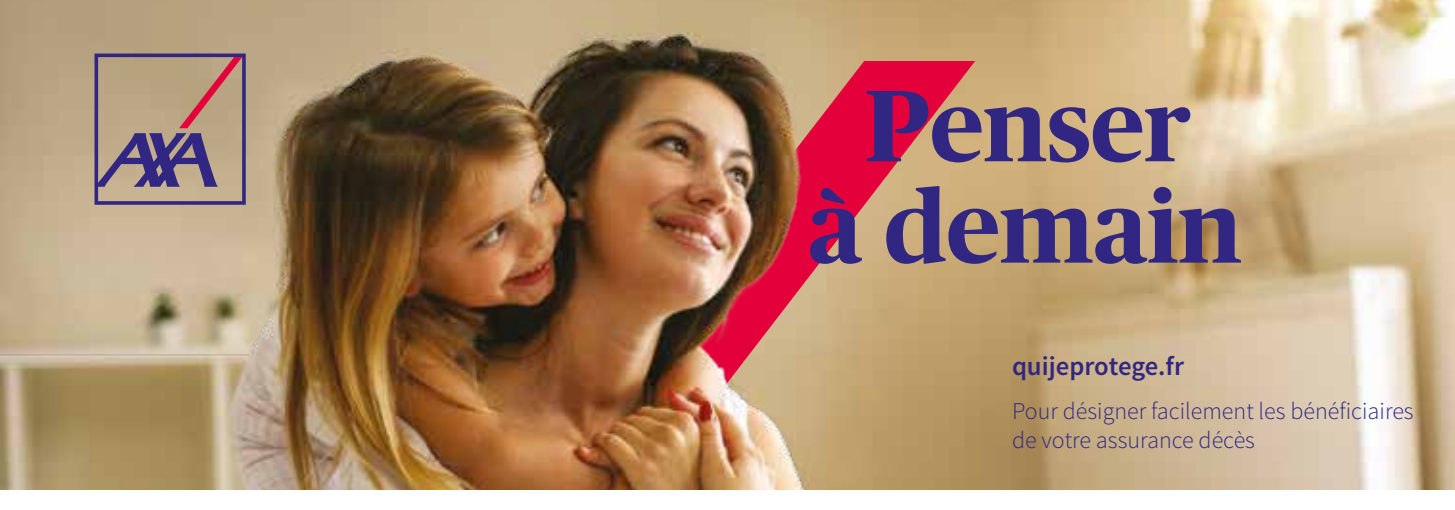

# Mode d'emploi

### 1 Connectez-vous

- Rendez-vous sur le site quijeprotege.fr.
- Assurez-vous que votre téléphone portable est à proximité.
- Saisissez votre adresse email professionnelle, puis validez.
- Vous recevez dans votre boîte email un lien à usage unique et à durée limitée (5 heures) pour effectuer votre désignation. Cliquez sur celui-ci.

## **2** Complétez le formulaire

- Si plusieurs sociétés vous sont proposées, sélectionnez votre société d'appartenance.
- Vous accédez au formulaire.
- Complétez vos données personnelles. Indiquez si vous souhaitez recevoir le PDF signé en pièce jointe à votre accusé de réception.
- Désignez vos bénéficiaires en cochant le type de désignation de votre choix, 4 possibilités :
  - La désignation contractuelle, elle se rapporte à la clause bénéficiaire figurant dans le contrat souscrit par votre employeur
  - La désignation spécifique, qui permet d'indiquer la chronologie et/ou la répartition du capital entre les bénéficiaires que vous aurez choisis,
  - La désignation personnalisée, elle vous offre la possibilité de rédiger un texte libre allant jusqu'à 5 000 caractères.
  - La désignation d'un notaire, elle vous permet d'indiquer les coordonnées de votre notaire en charge du règlement de votre succession.
- Cliquez sur « Envoyer et signer électroniquement ».

## **3** Validez et signez

- Relisez votre document jusqu'en bas de la page (à l'aide du curseur).
- Cochez les deux cases règlementaires et si vous êtes d'accord avec la désignation, cliquez sur « signer ».
- Un code vous est envoyé par SMS. Saisissez ce code dans l'espace prévu et validez.
  Votre désignation de bénéficiaires est effectuée.

#### **4** Réceptionnez votre confirmation électronique

Votre désignation de bénéficiaires est validée. Vous recevez, sous un délai maximum de 5 jours ouvrés, par email, la validation de votre demande.

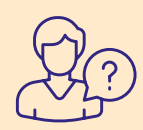

En cas de problème de connexion au service, une assistance téléphonique est à votre disposition au **01 42 49 78 26** (du lundi au vendredi de 9h à 18h) ou par email à **mesbeneficiaires@quijeprotege.fr**.